## Search the My Account Content

Rep partner information under My Account is now available when you perform a search on Greenheck.com. For example, searching for "Lead Time" will return the lead times PDF as well as the lead times page. Remember, you **must be logged in** to have the rep information returned in your search results.

| GREENHECK<br>Building Value in Air. | PRODUCTS FIND MY REP                                                                                                    | QUICK DELIVERY                                                                        | lead time RESOURCES                            | -CHOOSE N<br>Parts         | ABOUT US | Language: English  | Español |
|-------------------------------------|----------------------------------------------------------------------------------------------------|---------------------------------------------------------------------------------------|------------------------------------------------|----------------------------|----------|--------------------|---------|
| I > lead time       Narrow Results  | LEAD TIME<br>Number of Results: 10<br>Content (10)                                                                                                    |                                                                                       |                                                |                            |          |                    |         |
| Search within these results         | Sort By: Best Match  US Lead Times Lead Times   Greenheck Management LEAD TIMES How long will it take t the lead time by type and model of products. Produ | o get my order? Greenheck publishes a w<br>icts manufactured in multiple locations ha | eekly lead time schedule for most or<br>ve the | ders. The schedule is an e | Resu     | Its per page: 50 v | m       |
|                                     | Louvers-FAQQA31                                                                                                    |                                                                                       |                                                |                            |          |                    |         |

## My Orders – Save Preferences

You can now save the # of entries per page and filter by selections as your default view.

Interested in only seeing the orders you placed when you log in? Choose the Filter By "Sales Person" option, select your name from the drop down, and click "Save Preferences."

To change your preferences, simply change the filter by and/or # of entries per page selections and click "Save Preferences" again.

| My Account > Order Management > My Orders                                                                                    |                                            |                 |  |  |  |  |
|----------------------------------------------------------------------------------------------------|--------------------------------------------|-----------------|--|--|--|--|
| MY ORDERS                                                                                                    |                                            |                 |  |  |  |  |
| Search for orders using the convenient filters.                                                                              |                                            |                 |  |  |  |  |
| Keep track of your orders using our search feature. Filter by job, order number, ship to and more to find the desired order. |                                            |                 |  |  |  |  |
| Date Range:                                                                                                    |                                            | Show 25 Charles |  |  |  |  |
| Filter By:                                                                                                    | Sales Person V Please Select V Apply Reset |                 |  |  |  |  |
| REFINE BY                                                                                                    | Q                                          | Save Preference |  |  |  |  |